## Integration Guide for Azblink SBC and Alcatel-Lucent OXO/OXE

**Abstract**: This document is provided as reference for the integration between Azblink SBC and Alcatel-Lucent OXO/OXE via T1/E1 link or SIP trunk.

## Introduction

It is noted that deploying Azblink SBC will need a **public IP address** facing the Internet and a **private IP address** for the office network. To connect Azblink SBC with Alcatel-Lucent OXO/OXE, T1/E1 link or SIP trunk can be used. If Alcatel-Lucent OXO/OXE is with SIP trunk module, it will need an extra private IP address for itself as well. In this document, the example in the setting for the IP address part should be replaced by your own IP addresses.

For T1/E1 link, Alcatel-Lucent's OXO provides the sockets for the following schemes:

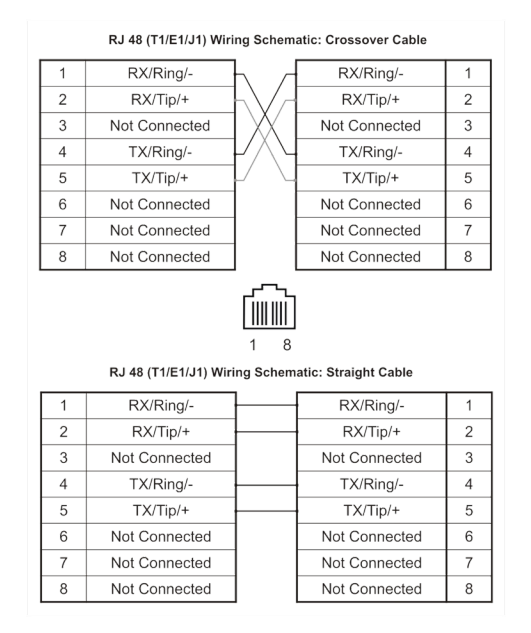

Thus, only straight cable is needed between Azblink SBC and Alcatel-Lucent's OXO for T1/E1 link. For OXE, you have to make cross-wiring cable by yourself.

And each of the Alcatel-Lucent's T1/E1 module can have its own **System Clock Timing Source** (BITS clock). Thus, it is flexible to select the

system timing source even when multiple T1/E1 modules are present on OXO/OXE system. With the description above in mind, you should adapt the changes to the deployment scenario you encounter.

## T1/E1 setting

In the following, we assume that Azblink SBC's T1/E1 will be used as the System Clock Timing Source so that OXO/OXE will lock it from the other side. And we intend to run ISDN PRI over E1 on this link; OXO/OXE will act as "PRI NET" and Azblink SBC will act as "PRI CPE".

Before setting T1/E1 link on Azblink SBC, please stop VoIP process in order for the configuration to go on smoothly.

ISDN PRI belongs to CCS ( Common Channel Signaling); thus, we start as follows:

| <u>Eile Edit View History Bookmarks Tools Help</u>                                | 0                                                                                             |
|-----------------------------------------------------------------------------------|-----------------------------------------------------------------------------------------------|
| 😔 🕣 🔻 🔘 🏠 😵 💿 http://192.168.11.202:8082/apps/index.php?item=phonea&action=aPhone | ্রি ▼ Google 🍳                                                                                |
|                                                                                   |                                                                                               |
| System Border Email Phone Wpn                                                     | 🔁 Logout 👩 Reboot                                                                             |
| Basic Cascade Queue Audit                                                         | 📟 SN.: 232333                                                                                 |
| Time Division Multiplex setting (T1/E1)                                           | Current Host Name : garden002<br>WAN IP Address: 192.168.11.202<br>LAN IP Address: 172.16.9.1 |
| Phone >> Basic >> TDM (T1/E1)                                                     | Tips, Messages & Status :                                                                     |
| Line Interface Setting Line List                                                  | Please stop the VoIP system to<br>configure it. The parameters here are                       |
| Span Number 1 none                                                                | set for T1/J1/E1. Please check the<br>display hay on the battom for setting                   |
| Timing Source as Master                                                           | the corresponding signaling                                                                   |
| Line build-out 0 db (CSU) / 0-133 feet (DSX-1)                                    | appropriately.                                                                                |
| Framing CCS 🔻                                                                     |                                                                                               |
| Line Coding hdb3 (E1)                                                             |                                                                                               |
| Add                                                                               |                                                                                               |
|                                                                                   |                                                                                               |
| Span 1: AX1D/0/1 "AX1D (E1 T1) Card 0 Span 1" (MASTER)                            |                                                                                               |
| 2 PRI Reserved                                                                    |                                                                                               |
| 3 PRI Reserved                                                                    |                                                                                               |
| 5 PRI Reserved                                                                    |                                                                                               |
| 6 PRI Reserved                                                                    |                                                                                               |
| 8 PRI Reserved                                                                    |                                                                                               |
| 9 PRI Reserved                                                                    |                                                                                               |
| Convrient @ 2005-2011 & Arbink All Richte Bacarrad & 2005 vad672                  |                                                                                               |
| Done                                                                              |                                                                                               |

After "Add" button is pressed, it takes a long while to load the parameters. After it is completed, you will find "**RED alarm**" is raised if the cable is unplugged:

| <u>File Edit View History Bookmarks Tools Help</u>                                                                                                    |                                                                                               |
|----------------------------------------------------------------------------------------------------|-----------------------------------------------------------------------------------------------|
|                                                                                                    |                                                                                               |
| System Border Email Phone Wpn                                                                                                    | 🔁 Logout 🔘 Reboot                                                                             |
| Basic Cascade Queue Audit                                                                                                    | 💴 SN.: 232333                                                                                 |
| Time Division Multiplex setting (T1/E1)                                                                                                    | Current Host Name : garden002<br>WAN IP Address: 192.168.11.202<br>LAN IP Address: 172.16.9.1 |
| Phone >> Basic >> TDM (T1/E1)                                                                                                    | Tips, Messages & Status :                                                                     |
| Line Interface Setting Line List Span Number Timing Source as Master Line build-out 0 db (CSU) / 0-133 feet (DSX-1)  Freming d4 (T1/J1)  Freming d4 (T1/J1)  Add Delete Add Delete | Please restart VoIP process to take<br>effect.                                                |
| 2 PRI RED<br>3 PRI RED<br>4 PRI RED<br>5 PRI RED<br>6 PRI RED<br>7 PRI RED<br>8 PRI RED<br>9 PRI RED<br>• • • • • • • • • • • • • • • • • • •                                      |                                                                                               |
| Copyright © 2005-2014 Azblink. All Rights Reserved. AzOS ved673                                                                                                    |                                                                                               |
| Done                                                                                                    | S                                                                                             |

We can move on by ignoring it at this moment.

| Phone >> Basic >> A                                                                                                    | VM/DVM                            |                 |                                                                                                    |                                                                                                    | Tips, Messages & Status :                                                                                                    | 1 |
|----------------------------------------------------------------------------------------------------|-----------------------------------|-----------------|----------------------------------------------------------------------------------------------------|----------------------------------------------------------------------------------------------------|----------------------------------------------------------------------------------------------------|---|
| Voice Signaling                                                                                                    |                                   |                 | Voice Processing                                                                                                    |                                                                                                    | The parameters here are set for<br>Analog/Digital Voice Channel                                                                                                    |   |
| Voice Signaling<br>Signaling<br>FXO Loop Start<br>FXO Ground Start<br>FXO Kewl Start<br>FXS Loop Start<br>FXS Ground Start<br>FXS Kewl Start<br>E&M (E1)<br>E&M<br>E&M<br>E&M Wink<br>Feature D MF<br>Feature D MF<br>Feature D MF<br>Feature D MF<br>PRI CPE<br>PRI NET<br>D-channel | Channel List                      | Group<br>(0-63) | Companding Algorithm<br>A-law<br>mu-law<br>Echo Cancellation<br>Copen the channel at<br>ANSWERED) immedia<br>MFC/R2 (E1)<br>Channel List<br>Group (0-63)<br>MFC/R2 Variant<br>Idle Pattern<br>Get ANI First<br>Max ANI Digits<br>Max DNIS Digits | 1-15,17-31         Channel List as 1,2 or 3-4         ad start billing process (tagged as tely after DTMF digits are sent out         Image: Image: Imag | Analog/Digital Voice Channel<br>signaling, grouping, and voice<br>processing. Please check the display<br>box on the bottom for setting the<br>corresponding signaling appropriately.<br>Usually, for FXO port, you meed to<br>apply FXS signaling, for FXS port, you<br>need to apply FXO signaling. |   |
| Hardware HDLC<br>B-channel<br>Clear<br>PRI Switch type Na                                                                                                    | 16<br>1-15,17-31<br>tional ISDN 2 |                 | Caller Category<br>SS7<br>Channel List<br>Group (0-63)                                                                                                    | National Subscriber                                                                                                    |                                                                                                    |   |

For the signaling part, ISDN PRI is with 30 B-channels plus 1 D-channel. And we let the channels "1-15,17-31" use "**PRI CPE**" on the side of Azblink SBC.

"Hardware HDLC" is same as "D-channel" except that it is implemented in hardware driver. Thus, we set "Channel 16" in "Hardware HDLC" and just use "National ISDN 2" standard.

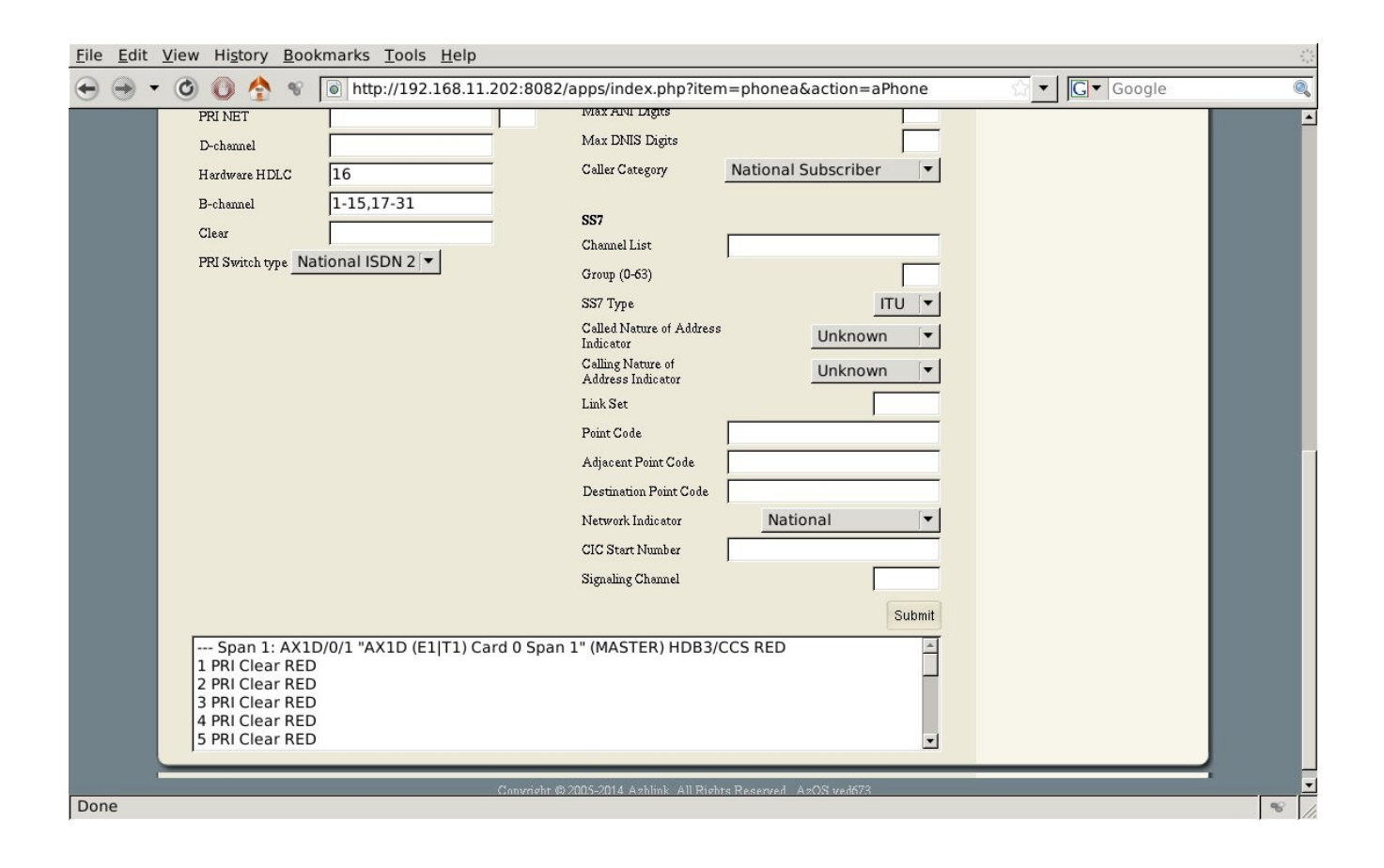

Then, we turn to "Channel Dial Plan". Assume the numbers 1XXX and 2XXX will go to the the E1 trunk to the other end; we set as follows:

| <u>File Edit View History B</u> ookmarks <u>Tools H</u> elp<br>← → ▼ ③ | ः<br>ि 🖌 🖸 🕻 🖉                                                                               |
|------------------------------------------------------------------------|----------------------------------------------------------------------------------------------|
| System Border Email Phone System                                       | E Logout 🔘 Reboot                                                                            |
| Basic Cascade Queue Audit                                              | SN:: 232333                                                                                  |
| 🕎 Channel Dial Plan Setting                                            | Current Host Name : garden002<br>WANIP Address: 192.168.11.202<br>LAN IP Address: 172.16.9.1 |
| Phone >> Basic >> Channel Dial Plan                                    | Tips, Messages & Status :                                                                    |
| Setting Dial Pattern for Voice Channel or Channel Group                | effect.                                                                                      |
| Channel Group 1 Dialing Pattern [12]XXX                                |                                                                                              |
| Number of Dial Divits to strip (empty to terminate)                    |                                                                                              |
| Call Absolute timeout (secs)                                           |                                                                                              |
| Gall Absolute timeout (secs)                                           |                                                                                              |
| Force to regenerate ringback tone                                      |                                                                                              |
| Add                                                                    |                                                                                              |
| Delete from list                                                       |                                                                                              |
| none                                                                   |                                                                                              |
| Delete                                                                 |                                                                                              |
| Done                                                                   |                                                                                              |

| <u>File Edit View History Bookmarks Tools H</u> elp                                                                                                    |                                                                                               |          |
|----------------------------------------------------------------------------------------------------|-----------------------------------------------------------------------------------------------|----------|
| 😔 🕞 🔻 🔘 🚺 🛧 😵 💿 http://192.168.11.202:8082/apps/index.php?item=phonea&action=aPhone                                                                                                    | ☆ ▼ Google                                                                                    | Q        |
|                                                                                                    |                                                                                               | <u>^</u> |
| System Border Email Phone &Vpn                                                                                                    | 🗈 Logout 🔘 Reboot                                                                             |          |
| Basic Cascade Queue Audit                                                                                                    | 🔚 SN.: 232333                                                                                 |          |
| Of the second second s<br>Second second second second second second second second second second second second second second second second second second second second second second second second second second second second second second second second second sec | Current Host Name : garden002<br>WAN IP Address: 192.168.11.202<br>LAN IP Address: 172.16.9.1 |          |
| Phone >> Basic >> Channel Dial Plan                                                                                                    | Tips, Messages & Status :                                                                     |          |
| Setting Dial Pattern for Voice Channel or Channel Group                                                                                                    | Please restart VolP process to take<br>effect.                                                |          |
| Channel Number Channel Group                                                                                                    |                                                                                               |          |
| Dialing Pattern Dialing Pattern                                                                                                    |                                                                                               |          |
| Number of Dial Digits to strip (empty to terminate) Number of Dial Digits to strip (empty to terminate)                                                                                                    |                                                                                               |          |
| Call Absolute timeout (secs) Oleast non-busy first Oround-robin                                                                                                    |                                                                                               |          |
| Force to regenerate ringback tone Call Absolute timeout (secs)                                                                                                    |                                                                                               |          |
| Force to regenerate ringback tone                                                                                                    |                                                                                               |          |
| Add                                                                                                    |                                                                                               |          |
| Delete from list                                                                                                    |                                                                                               |          |
| _[12]XXX,1,Dial(Dahdi/g1/\${EXTEN:0})                                                                                                    |                                                                                               |          |
| Delete                                                                                                    |                                                                                               |          |
| Done                                                                                                    |                                                                                               | *<br>*   |

After finishing the setting of dialing rules and restart VoIP process, we come back to check the channel status. It indicates the channels are "In Use". Once the wire is connected and the other side is configured well, the RED alarm should disappear.

| <u>F</u> ile <u>E</u> dit | <u>V</u> iew History <u>B</u> ool                                                                                     | marks <u>T</u> ools <u>H</u> el                                                                                                    | lp            |                                                                                                    |                                        |            |                |   |   |
|---------------------------|----------------------------------------------------------------------------------------------------|----------------------------------------------------------------------------------------------------|---------------|----------------------------------------------------------------------------------------------------|----------------------------------------|------------|----------------|---|---|
| • ، ا                     | • 🙆 🜔 🟠 👻                                                                                                    | http://192.168.                                                                                                    | .11.202:8082  | /apps/index.php?iten                                                                                                    | n=phonea&action=a                      | aPhone     | ත් ▼ G• Google | ( | 0 |
|                           | PRI CPE<br>PRI NET<br>D-channel<br>Hardware HDLC<br>B-channel<br>Clear<br>PRI Switch type Na                          | Initial S         10015         Initial S           Init Initial S         10015         Initial S           Init Initial S         1101         Initial S           Init Initial S         1101         Initial S           Init Initial S         1101         Initial S           Init Initial S         1101         Initial S           Init Initial S         1101         Initial S           Init Initial S         1101         Initial S           Initial S         1101         Initial S           Initial S         1101         Initial S           Initial S         1101         Initial S           Initial S         1101         Initial S           Initial S         1101         Initial S           Initial S         1101         Initial S           Initial S         1101         Initial S           Initial S         1101         Initial S           Initial S         1101         Initial S           Initial S         1101         Initial S           Initial S         1101         Initial S           Initial S         1101         Initial S           Initial S         1101         Initial S | 11.202:8082   | /apps/index.php?iten<br>Get ANI First<br>Max ANI Digits<br>Max DNIS Digits<br>Caller Category<br>SS7<br>Channel List<br>Group (0-63)<br>SS7 Type<br>Called Nature of Address<br>Indicator<br>Calling Nature of<br>Address Indicator<br>Link Set | n=phonea&action=<br>National Subscribe | aPhone     | € Google       |   |   |
|                           | Span 1: AX10<br>1 PRI Clear (In u<br>2 PRI Clear (In u<br>3 PRI Clear (In u<br>4 PRI Clear (In u<br>5 PRI Clear (In u | 0/0/1 "AX1D (E1 T1)<br>se) RED<br>se) RED<br>se) RED<br>se) RED<br>se) RED<br>se) RED                                                                                                    | ) Card 0 Span | Point Code<br>Adjacent Point Code<br>Destination Point Code<br>Network Indicator<br>CIC Start Number<br>Signaling Channel                                                                                                    | National                               | <br>Submit |                |   |   |
| Done                      |                                                                                                    |                                                                                                    |               |                                                                                                    |                                        |            |                | ¢ | 1 |

## **SIP Trunk Setting**

If there is no need to set up account authentication for SIP trunk, the setting is simple as follows:

| <u>File Edit View History Bookma</u><br>↔ ↔ ✓ ⓒ ⓒ ♠ ♥                      | arks <u>Tools H</u> elp<br>http://192.168.11.202:808 | 2/apps/index.php?iter                                           | n=phonea&action | =aPhone | C C Google                                                                                                    |  |
|----------------------------------------------------------------------------|------------------------------------------------------|-----------------------------------------------------------------|-----------------|---------|----------------------------------------------------------------------------------------------------|--|
| Basic                                                                      | Cascade Queue                                        | Audit                                                           | -               |         | 🔤 SN.: 232333                                                                                                    |  |
| Onnect to other h                                                          | nosts via SIP                                        |                                                                 |                 |         | Current Host Name : garden002<br>WAN IP Address: 192.168.11.202<br>LAN IP Address: 172.16.9.1                                                                                                    |  |
| Phone >> Cascade >> SIF                                                    | P Trunk                                              |                                                                 |                 |         | Tips, Messages & Status :                                                                                                    |  |
| Mapping Dial Pattern to R                                                  | lemote Host                                          |                                                                 |                 |         | The function here is to set up the dial<br>plan and account to route the phone                                                                                                    |  |
| Trunk Identifier                                                           | toalu                                                | Transport U                                                     | DP V Por        | t 5060  | calls other other servers via SIP. The<br>Dialing Pattern should be in the form                                                                                                    |  |
| Remote hostname or<br>IP                                                   | 192.168.11.203                                       | <br>Domain (From)                                               |                 |         | like _368XXXXX. In the case of _368XXXX, if you put Number of Dial                                                                                                    |  |
| Dialing Pattern                                                            | _33.                                                 | Outbound Proxy                                                  |                 |         | Digits to strip 3, the prefix 368 will be<br>removed and the remaining digits                                                                                                    |  |
| Number of Dial<br>Digit(s) to strip<br>Prepend string (after<br>stripping) | 2                                                    | Remote Host Access<br>Account<br>Remote Host Access<br>Password | [<br>           |         | should be identical to the extension<br>number on that remote machine. In<br>other words, when you dial 3687555,<br>368 will route to that machine and 7555<br>is the user with extension number 7555 |  |
| Force to regenerate ri                                                     | ingback tone                                         | Outbound CallerID                                               |                 |         | on that remote machine. The '.' can be                                                                                                    |  |
| Add user=phone in UF                                                       | RI                                                   | Call Absolute timeout (sec                                      | s)              | Add     | the length of the dialing numbers is not<br>intended to be restricted.                                                                                                    |  |
| Delete from list                                                           |                                                      |                                                                 |                 |         |                                                                                                    |  |
|                                                                            | none                                                 |                                                                 | *               |         |                                                                                                    |  |
| Done                                                                       |                                                      |                                                                 |                 | Delete  |                                                                                                    |  |

| <u>File Edit View History Bookmarks Tools He</u>                                                                                                    | elp                                                    | 44<br>84<br>84                                                                                |
|----------------------------------------------------------------------------------------------------|--------------------------------------------------------|-----------------------------------------------------------------------------------------------|
| 🕣 🔿 🔻 🕲 🔕 🛧 😵 💿 http://192.168                                                                                                    | 8.11.202:8082/apps/index.php?item=phonea&action=aPhone | ☆ 🖌 💽 🗸 Google 🔍                                                                              |
| Basic Cascade                                                                                                    | Queue Audit                                            | E Logout 🔘 Reboot                                                                             |
| Onnect to other hosts via SIP                                                                                                    |                                                        | Current Host Name : garden002<br>WAN IP Address: 192.168.11.202<br>LAN IP Address: 172.16.9.1 |
| Phone >> Cascade >> SIP Trunk                                                                                                    |                                                        | Tips, Messages & Status :                                                                     |
| Mapping Dial Pattern to Remote Host Trunk Identifier Remote hostname or IP Dialing Pattern Number of Dial Digit(2) to strip Prepend string (after stripping) Force to regenerate ringback tone Add user=phone in URI Delete from list | Transport     UDP     Port 5060       Domain (From)    | effect.                                                                                       |
| _33.,1,Dial(sip/\${EXTEN:2}@toals                                                                                                    | u,90)                                                  |                                                                                               |
| Done                                                                                                    |                                                        | S //                                                                                          |